#### ★受験時には以下の本人確認書類が必要です★

| 1点の提示で受験可能                                                                                                    | 2点の提示が必要<br>※下記より2点の提示                                                                                                    | 要なもの<br>で受験可能                                   | その他                                                                                                    |
|----------------------------------------------------------------------------------------------------|----------------------------------------------------------------------------------------------------|-------------------------------------------------|----------------------------------------------------------------------------------------------------|
| <ul> <li>パスポート</li> <li>運転免許証</li> <li>学生証(写真付き)</li> <li>社員証(写真付き)</li> <li>住民基本台帳カード(写真付き)</li> <li>クレジットカード(写真付き)</li> <li>その他公的機関の発行する写真付き<br/>証明書</li> </ul> | <ul> <li>・社員証(写真無し)</li> <li>・学生証(写真無し)</li> <li>・クレジットカード(目)</li> <li>・公立図書館・施設利用<br/>筆署名付き)</li> <li>・健康保険証(カード)</li> <li>・住民票(交付日より3)</li> <li>・その他公的機関が発行</li> </ul> | 自筆署名付き)<br>月者カード(自<br>3ヶ月以内)<br>テする証明書          | ・CBTS事務局で、指定している身分証明<br>証。<br>※左記の身分証明書が無い方のみ、ご利用<br>ください。<br>http://cbt-s.com/examinee/<br>faq/detail/415.html |
| CBT試驗                                                                                                    | 食方式の (                                                                                                    | . &                                             | <b>A</b> .                                                                                                    |
| Q. パソコン操作に自信が<br>すが・・・。                                                                                                    | 無いので А.                                                                                                    | 簡単なキー<br>だけで受験                                  | ボードの操作と、マウスのクリック<br>することが可能です。                                                                                  |
| <ul><li><b>及</b>った!</li><li>試験会場の場所が分か</li></ul>                                                                                                    | <b>A</b> .<br>らない!                                                                                                    | 試験当日、<br>確認メール<br>かにご連絡                         | 受験会場がわからない場合は、予約<br>に記載された会場の連絡先まで速や<br>そください。                                                                  |
| A. 不合格でした・・・。<br>いつから再受験できま                                                                                                    | <b>A</b> .<br>すか?                                                                                                    | すぐに、再                                           | 受験の申込みが可能です。                                                                                                    |
| <b>A</b> 合格通知書はいつもら<br>すか?                                                                                                    | ನವರ್ 🗛                                                                                                    | CBT方式では<br>場で合格通知<br>ご注意くださ<br>また、管理さ<br>らも合格通知 | は受験終了と同時に合否の判定がされ、試験<br>□書をお渡しします。 <mark>受取り忘れが無いよう</mark><br>さい。<br>されている事業者様やご自宅のパソコン等か<br>□書の発行が可能となります。     |
| 速やかに募集を行<br>財務局への登録・届け                                                                                                    | ★試験に合格し<br>う予定の保険会<br>出が完了するま                                                                                                    | ったら★<br>社へ連絡を<br>では保険の                          | をお願いします。<br>)募集はできません。                                                                                          |
| 試験についてご不明な<br>受験サポートセンター<br>TEL:03-5209-05<br>(平日10:00~18:00)                                                                                                    | 流点は<br>553                                                                                                    |                                                 |                                                                                                    |

E-mail: help@cbt-s.com

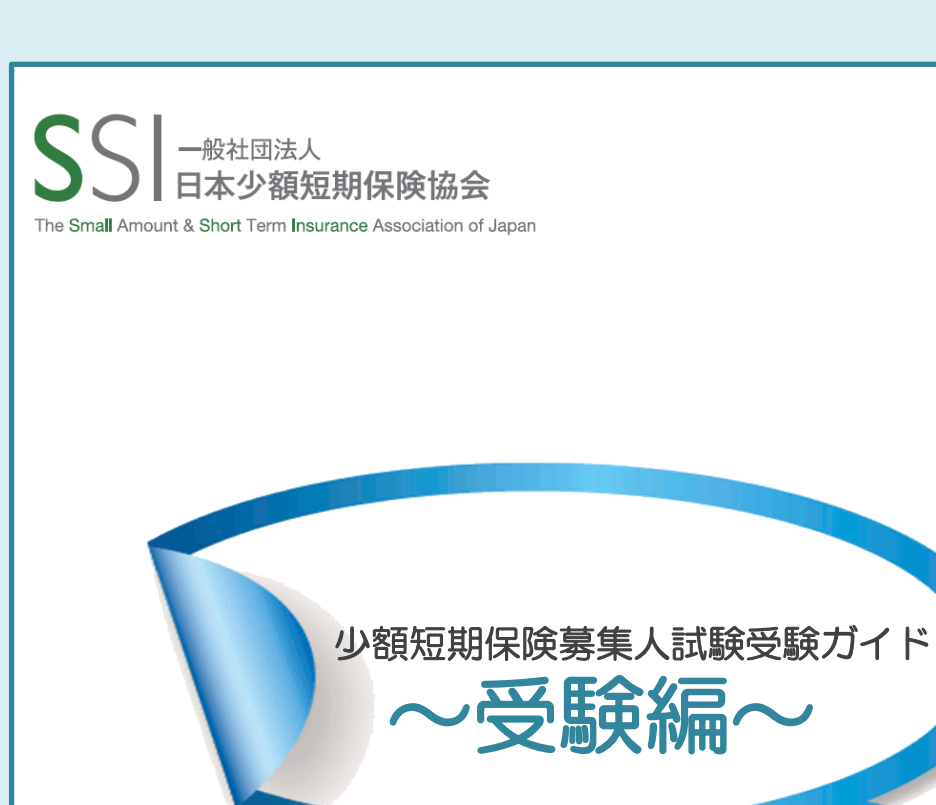

CBTとは? Computer Based Testingの略称でコンピューターを用いた試験のことを言います。

少額短期保険募集人試験の概要 試験時間は60分です。50問出題され、1問2点で100点満点中、70点以上で合格です。 CBT方式では、受験票がありません。本人確認書類を試験会場の受付で提示してください。

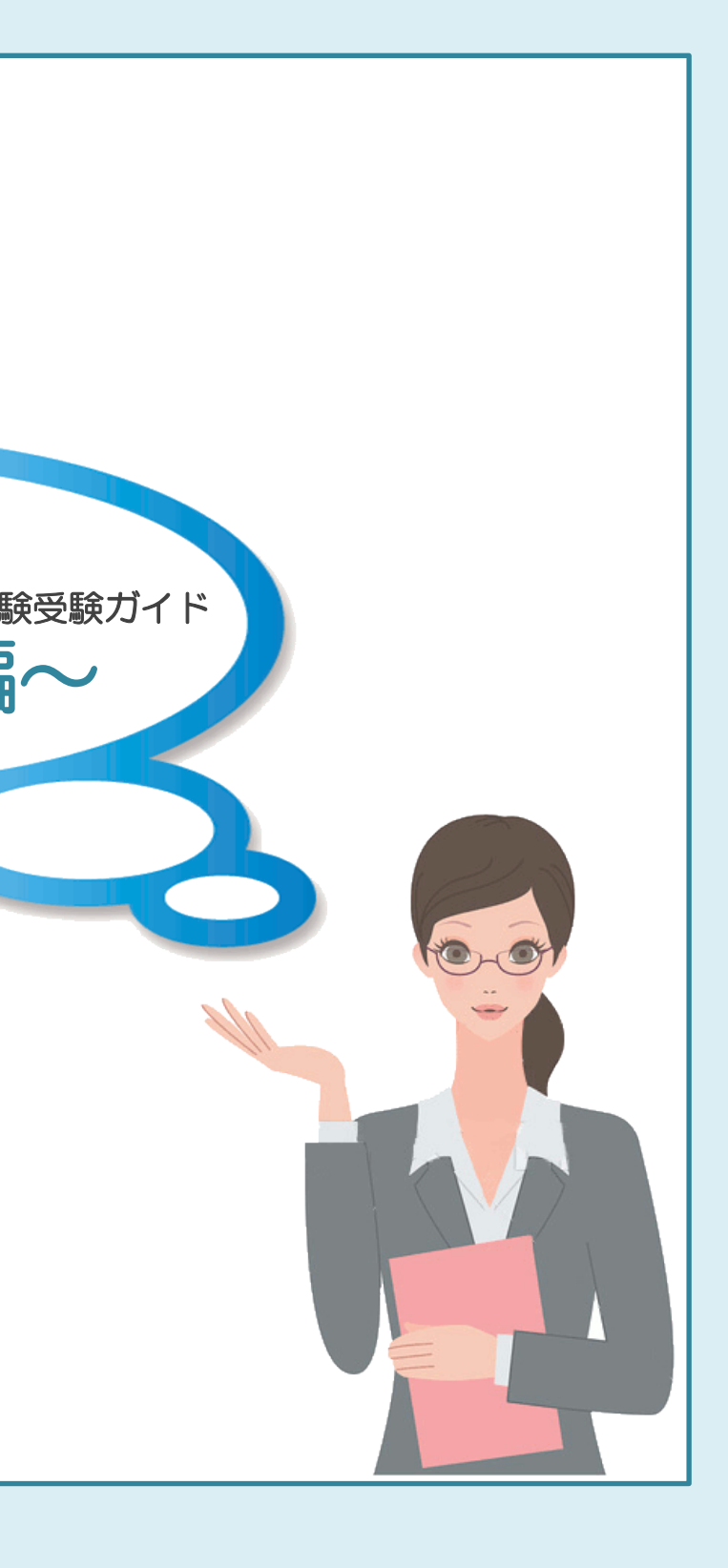

# 試験開始から終了まで

#### 試験会場にはお早めに

受験当日は、試験開始時刻の30分~5分前の間にお 申込された会場にお越しください。

# 受付をします

- 試験会場に到着したら、受付をします。本人確認 書類をご提示ください。
- ②携帯電話や財布などの手荷物は全て受付担当者に 指定された場所に保管します。
- ③ 受付担当者より、受験するパソコンを案内されま す。受付の方の指示に従い着席します。

#### 試験を開始します

- ①ログインページが表示されていますので試験
   「受験者情報シート」に記載されている | Dとパスワードを入力し「ログイン」ボタンをクリックします。
- ② 試験の開始です。試験開始後は試験官は応対しません。ご不明な点は必ず試験開始までに試験官にお尋ね下さい。

③試験内容に関する質問には一切お答え致しません。 マシントラブル等が発生した場合は、すみやかに 試験官までご報告下さい。

試験終了後

 ①合否の確認画面が表示されましたら、「スコアレポート」をクリックします。
 ② 合格者は「合格通知証」をクリックして印刷し、 とスコアレポートも併せて受領して試験の完了です。

## 試験開始!①

## ①ログインをします。

#### 

この度は、CBT-Solutionsより受験予約をして頂きありがとうございます。 お手元の受験情報シートに記載されているID・パスワードを入力し、 ログインボタンを押して下さい。 ログイン後は試験官の指示に従い、受験を開始して下さい。

| ID       |        |   |  |
|----------|--------|---|--|
|          |        |   |  |
| PASSWORD |        |   |  |
|          |        |   |  |
| ĺ        | ▶ ログイン |   |  |
|          |        | - |  |

着席すると「ログイン画面」が表示されてい ます。会場で受領する「受験者情報シート」 に記載されている I Dとパスワードを入力し ます。

ログインができない場合は、速やかに会場係 員をお呼びください。

#### ②「操作方法」を確認します。

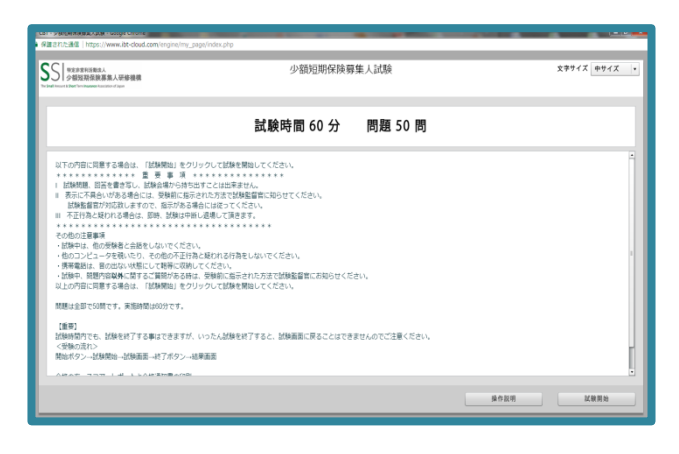

試験の概要を確認し「操作説明」をクリックす ると操作方法の説明が始まります。 必ず読んでから受験しましょう。 「試験開始」をクリックすると、試験が始まり ます。

# 試験開始!②

### ③解答をしましょう。

| NUT NUT NUT NUT NUT NUT NUT NUT NUT NUT                                                                                                    | 少額短期保険募集人試験<br>50間中 9間目                                                                                                    | 文字サイズ 中サイズ ▼<br>残り時間 59分36秒                              |
|----------------------------------------------------------------------------------------------------|----------------------------------------------------------------------------------------------------|----------------------------------------------------------|
| 1 2 3 4 4<br>5 6 7 8<br>9 0 0 11 12<br>13 0 4 15 16<br>17 18 19 20<br>21 2 3 3 4<br>25 5 6 72 8<br>37 38 99 40<br>41 22 83 4<br>41 52 83 4<br>45 6 6 47 48<br>66 50 | 開9     「問題設定確認用 読題D = 56 分野D = 296 出題グループ = 1084 正解 = 1 確認練<br>少類認明得練識(就する次の記載のうち、正いいものは。を、誤っているものは。を選<br>少類認明得練識は、体験量としての位置づけを接保するために創設されたもので、お<br>読息を提供することは、少類認明得練識者の特徴の 1 つといえます。<br>・<br>・ | 1<br>1<br>開<br>1<br>Rしてくだきい、<br>客様の特定のニーズに対応した<br>1<br>1 |
| 解答状況                                                                                                    | 試験終了 前の問題                                                                                                    | 次の問題 後で見直す                                               |

問題文に従って、解答を選択していきます。「後 で見直す」ボタンをクリックすると、左側の解答 欄(緑色の囲い部分)「☑」マークが記され、次 の問題が表示されます。 解答欄の部分をクリックすると直接 その番号の問題までジャンプします。 「試験終了」をクリックすると試験終了です。 ※「試験終了」をクリックすると後戻りできませ んので、ご注意ください。

| רגסען                                                                                                    | ノポート」を印                                                                                                    | 刷します。        |
|----------------------------------------------------------------------------------------------------|----------------------------------------------------------------------------------------------------|--------------|
| S 特定非常常成人<br>少額短期保険募集人研修機構<br>Anount Street Term Insurance Association of Japan                                                                                                    | 少額短期保険募集人試験                                                                                                    | 文字サイズ 中サイズ ・ |
| 試験結果                                                                                                    |                                                                                                    |              |
| 得点 <b>100</b> 点                                                                                                    |                                                                                                    | 合格           |
| お疲れ様でした。試験は終了です。                                                                                                    |                                                                                                    |              |
| 下記の通り、スコアレポートと合格通知書(合格者                                                                                                    | の方)の印刷をし、受付で受取ってください。                                                                                                    |              |
| ③ページ下部の「スコアレポート」ボタンを押下す                                                                                                    | ると、スコアーレポートが印刷されます。                                                                                                    |              |
| ②合格者の方は、スコアレホートと一緒に合格通知<br>の際にスポロンホスのページを終了します。                                                                                                    | 置か印刷されます。                                                                                                    |              |
| ③用しるホタノでこのページを行うします。<br>④印刷が終わりましたら、すみやかにご遠慮の上、                                                                                                    | 試験委員の指示に従ってください。                                                                                                    |              |
| appropriate and a second set of the last method of the set of the set of the | and the second and the second second s |              |
|                                                                                                    |                                                                                                    |              |
|                                                                                                    |                                                                                                    |              |
|                                                                                                    |                                                                                                    |              |
|                                                                                                    |                                                                                                    |              |
|                                                                                                    | 23                                                                                                    | アレポート 閉じる    |

試験を終了すると、合格・不合格が即時に表示されます。「スコアレポート」ボタンをクリックすると「スコアレポート」が別画面で開きますので、 印刷ボタンを押し、印刷します。

| 合格証の印刷                                                                                                    |
|----------------------------------------------------------------------------------------------------|
| ⑤合格証を印刷します。                                                                                                    |
| <ul> <li>少頭 花子 核</li> <li>● 受除ログインシートに記載されている名前と一致しているか確認してください。</li> <li>● 試験監督者の指示に従い、受除するボタンを押して受除を開始してください。</li> <li>● 受除終了後は、右上のログアウトをクリックし、必ずログアウトしてください。</li> <li>■ <b>試験一覧</b></li> <li>■ <b>試験名</b> ステータス 操作</li></ul> |
| スコアレポートの印刷後「閉じるボタン」を押す<br>と、上の画面が表示されます。<br>合格されている場合は「合格通知書」ボタンを押<br>し、合格通知書を印刷して、終了です。                                                                                                    |
| 合格証の印刷について<br>合格者の方は、必ず「合格通知書」をクリッ<br>クしてください。スコアレポートは合格証で                                                                                                    |
| はありません。<br>ご自身のPCから合格証印刷<br>合格証は、受験会場で受領するほか、CBT<br>Sの「受験者専用サイト」よりご自分で印刷<br>することが可能です。                                                                                                    |
| 本人確認書類は忘れずに<br>受験日当日は、かならず裏面に記載されてい<br>る本人確認書類を持参しましょう。                                                                                                    |
|                                                                                                    |